## Insérer une image dans sa signature - Outlook Express Catégorie : Messagerie Publié par Nendo le 18/11/2007

Vous souhaitez personnaliser votre signature dans vos messages, en ajoutant une photo ou un logo (au format Gif ou Jpeg).

A l'aide de l'**Explorateur**, placez cette image (par exemple **logo.jpg**) dans le dossier **C**:. Ouvrez ensuite le Bloc-notes de Windows et saisissez : [b]IMG src=c:logo.jpg>[/b] suivi éventuellement du texte de votre signature. Enregistrez ce fichier dans le dossier **C**: sous le nom **logo.htm**.

Allez dans **Outlook Express**, puis déroulez le menu **Outils**, **Options**. Activez l'onglet **Signatures**, cliquez sur le bouton **Nouveau**. Cochez l'option **Fichier**, puis cliquez sur le bouton **Parcourir**. Dans la liste Fichiers de type, choisissez **HTML (.htm ;.html)**. Sélectionnez le fichier **logo.htm** (qui ce trouve dans le dossier C:) puis cliquez sur **Ouvrir**. Cochez l'option **Ajouter les signatures à tous les messages sortants** puis cliquez sur **OK**.

Créez un nouveau message : Vous verrez votre logo apparaître avec votre nouvelle signature.